# develop

The Minnesota Quality Improvement & Registry Tool

# Applying for RPBD Specialist Membership

Before applying for a RBPD Specialist membership in Develop:

- Review the requirements of the Endorsement(s) you want to apply for at <u>https://mncpd.org/rbpd</u> and ensure they are verified in your Develop profile.
- Request a background check by sending an email to <u>TrainerRBPD.BackgroundCheck@state.mn.us</u>.

# **INSTRUCTIONS**

- 1. Log into <u>Develop</u>.
- 2. On the **Summary** tab, check the Apply for Individual and RBPD Specialist Membership boxes, then click Apply or Renew.

**Note**: In the example below, the individual is applying for a RBPD Specialist for the first time and does not have an active Individual Membership as well.

If there is no current active Individual Membership, this option will also be selected at the time the RBPD Specialist Membership is applied for. It is a requirement to have an active Individual Membership.

| Summary Personal Education          | Employment | Training | More | ITNA | Reports     |
|-------------------------------------|------------|----------|------|------|-------------|
|                                     |            |          |      |      |             |
| pply for Individual Membership      |            |          |      | 0    |             |
| Apply for Trainer Membership        |            |          |      | 0    |             |
| pply for RBPD Specialist Membership |            |          |      | Ð    |             |
| Apply for Course Writer Membership  |            |          |      | 9    |             |
|                                     |            |          |      |      | Apply/Renew |

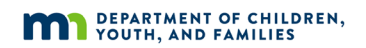

3. Displayed is a list of the information to provide during each step of the application. Click **Start**.

| My Personal Profile                                                                                                    |     |
|----------------------------------------------------------------------------------------------------|-----|
| You will provide the information in each of the steps below. Each step will be saved as you go. If you c<br>1. Personal Information<br>2. Education<br>3. Employment History<br>4. Training<br>5. Other Information<br>6. RBPD Information<br>7. Submit Application | :an |
| Start                                                                                                    | )   |

4. On the **Personal Information** tab, enter and/or update the requested information as needed. Click **Save and Continue**.

| My Perso            | nal Profile        |   |
|---------------------|--------------------|---|
| Personal Informatio | n Education        |   |
| < Previous Step     | ave and Continue > | ] |

5. On the **Education** tab, enter and/or update the requested information as needed. Click **Save and Continue**.

| My Persona           | My Personal Profile |            |  |  |  |
|----------------------|---------------------|------------|--|--|--|
| Personal Information | Education           | Employment |  |  |  |
|                      |                     |            |  |  |  |

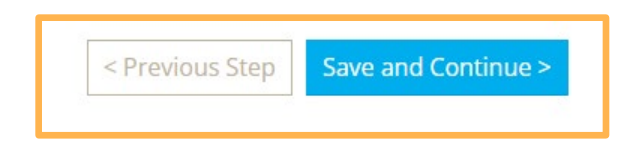

6. On the **Employment** tab, enter and/or update the requested information as needed. Click **Save and Continue**.

To find step-by-step instructions for adding employment review the document, <u>Reporting Employment for Individuals (PDF)</u>.

| Personal Information | Education      | Employment |
|----------------------|----------------|------------|
| < Previous Step Save | and Continue > | 1          |

- a. Most RBPD Endorsements require verified employment at a specific Organization. Review the appropriate Endorsement criteria document to ensure the correct Organization ID is entered. All Endorsement criteria documents are found on <u>MNCPD's webpage</u>, <u>Develop RBPD Specialist</u> <u>Membership</u>.
- b. It is important that past employment is entered accurately and completely to receive appropriate credit for the time worked in direct care when the RBPD Specialist membership application is reviewed. The best way to search for past employers is by license number. If the license number is not known or the program is not found, contact the Develop Help Desk at support@develophelp.zendesk.com.
- 7. On the **Training** tab, review the information listed. Click **Save and Continue**.

| reisonar mitormation | Education | employment |  |
|----------------------|-----------|------------|--|
|                      |           |            |  |
|                      |           |            |  |
|                      |           | ï          |  |

8. On the **More** tab, enter and/or update the information as needed. Click **Save and Continue**.

| Personal Information | Education           | Employment | Training | More |
|----------------------|---------------------|------------|----------|------|
| < Previous Step      | Save and Continue > |            |          |      |

- a. Please note, Achieve MNCPD will not review information or documentation added to the **Personal Growth Experience Documentation** section.
- 9. The **RBPD Specialist Information** tab is the core of the RBPD Specialist membership application. Enter and/or update the information listed below. Click **Save and Continue**.

| Personal Information | Education  | Employment | Training | Моге | RBPD Specialist<br>Information |
|----------------------|------------|------------|----------|------|--------------------------------|
| < Previous Step      | Save and O | Continue > |          |      |                                |

a. Training Languages: select the language(s) in which fluent in and willing to provide RBPD services.

| Training Languages            |          |
|-------------------------------|----------|
|                               | ~        |
| Check All that Apply          | <b>^</b> |
| 🗆 American Sign Language      |          |
| Amharic                       |          |
| □ Arabic                      |          |
| Cambodian                     |          |
| 🗆 Dakota                      |          |
| English/No translation needed |          |
|                               |          |
|                               |          |
| 🗆 Laotian                     |          |
| □ Ojibwe                      |          |
| 🗌 Other - African             | -        |

b. Include my name in the RBPD Specialist directory: If this box is checked, the individual's name, profile and contact information will appear in a public search of RBPD Specialists. If the box is unchecked the information will not be available publicly.

| Include my name in the RBPD Specialist directory                                 |
|----------------------------------------------------------------------------------|
| □Uncheck this option to exclude your name from the RBPD<br>Specialist directory. |

c. RBPD Specialist Profile: Enter the text to appear in the public search. If the box is left unchecked the profile will not appear publicly in the RBPD Specialist directory, this text will not appear to the public.

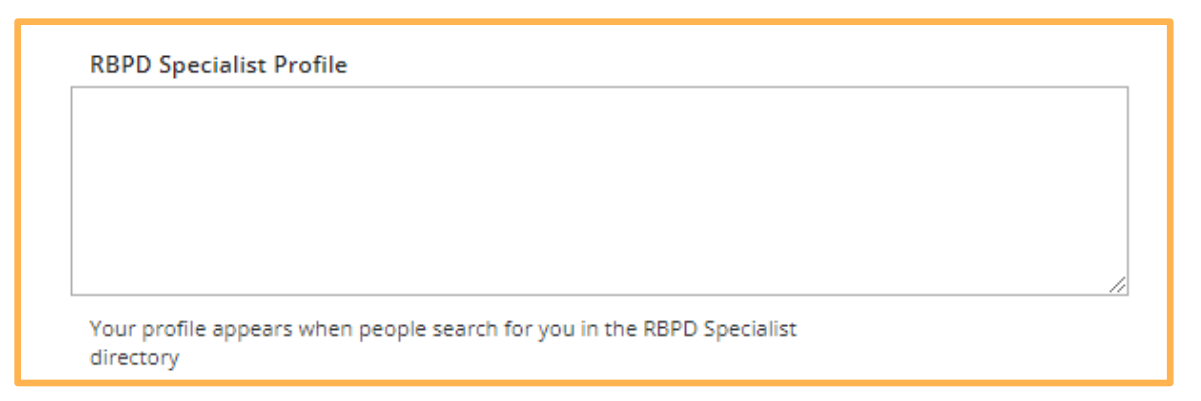

d. RBPD Specialist Directory Keywords: Enter the keywords to appear in the public search. If the box is left unchecked the profile will not appear publicly in the RBPD Specialist directory, this text will not appear to the public.

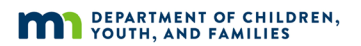

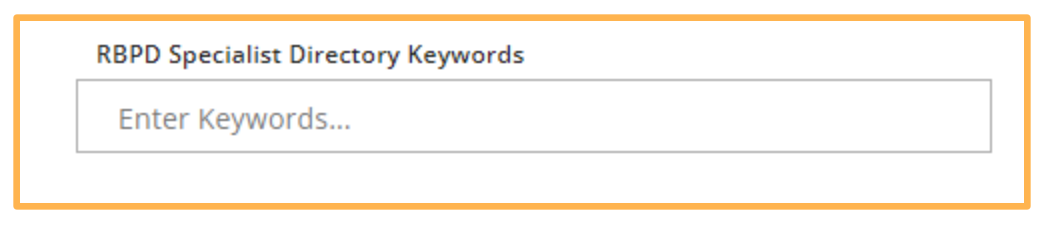

e. Contact Information: Enter the contact information associated with the RBPD Specialist profile. This can be different than the personal contact information.

The contact information will appear to the programs that the individual provides services to and the public. If it is chosen to share the profile publicly, be careful to only provide wanted information to share.

| Contact                         | Informatior                          | า                                      |                                |
|---------------------------------|--------------------------------------|----------------------------------------|--------------------------------|
| The following<br>Professional D | contact information i<br>evelopment. | is to be shared with programs for whom | you provide Relationship Based |
|                                 | Email Address                        |                                        |                                |
|                                 |                                      |                                        |                                |
|                                 | Primary Phone Numl                   | ber<br>                                |                                |
|                                 | Fax                                  |                                        |                                |
|                                 |                                      |                                        |                                |
| N                               | lailing Addres                       | SS                                     |                                |
|                                 | Address *                            |                                        | Apt/Suite #                    |
|                                 |                                      |                                        |                                |
|                                 |                                      |                                        |                                |
| 2                               | 'ip*                                 | City *                                 | State *                        |
| c                               | County *                             |                                        |                                |
|                                 | Enter County                         | *                                      |                                |
| E                               | inter a valid zip code to            | choose a county.                       |                                |

f. Endorsement(s): Select one or more Endorsement(s) to apply for. Each Endorsement has a blue ? icon that can be clicked on to see the requirements. When the boxes have been checked for the Endorsement(s) to apply for, click **Save and Continue**.

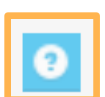

| Parent Aware Quality Coach \rm 9 |                 | Verified |
|----------------------------------|-----------------|----------|
| Addl Info                        | Expiration Date |          |
| Pre-K CLASS Coach 💿              |                 | Verified |
| Addl Info                        | Expiration Date |          |
|                                  |                 |          |

10. Read the instructions on the **Submit Application** tab carefully.

After the **Submit Application** button is clicked, it is required to complete one of the two options to complete your application for Achieve MNCPD to move forward with processing the RBPD Specialist membership application. When ready, click **Submit Application**.

| Personal Information                                                                                                    | Education                          | Employment                              | Training                                | More                                                | RBPD Specialist<br>Information               | Submit<br>Application       |
|----------------------------------------------------------------------------------------------------|------------------------------------|-----------------------------------------|-----------------------------------------|-----------------------------------------------------|----------------------------------------------|-----------------------------|
| Instruct                                                                                                    | ions:                              |                                         |                                         |                                                     |                                              |                             |
| Are you Ready?                                                                                                    |                                    |                                         |                                         |                                                     |                                              |                             |
| You're almost done with the online portion of your application. After you click <b>Submit Application</b> , you must complete one of the two options below to complete your application.                                                                                                    |                                    |                                         |                                         |                                                     |                                              |                             |
| <ul> <li>Option #1 - Send new documents to Achieve for verification (within 15 business days).</li> <li>Review Achieve MNCPD's <u>Acceptable Documentation policy</u> to make sure your documents will be accepted for your selected membership(s).</li> <li>Achieve MNCPD will confirm receipt of your documents via email and move forward with processing your application.</li> <li>Option #2 - Click the I have no documentation to send button on the next page and opt out of sending any new documents to Achieve.</li> <li>Achieve MNCPD will move forward with processing your application with existing information on your profile and/or on file.</li> </ul> |                                    |                                         |                                         |                                                     |                                              |                             |
| Notice: If you<br>button, the o                                                                                                    | don't send doc<br>nline portion of | uments to Achieve<br>your application v | e within 15 days (<br>will be automatic | <b>DR</b> select the <b>I h</b><br>ally canceled by | <b>ave no document</b><br>the Develop syster | a <b>tion</b> to send<br>m. |

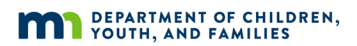

11. If appropriate, submit your documentation to Achieve MNCPD within **15 business days**.

# **DEVELOP HELP DESK**

The Develop help desk is available by phone Monday through Friday.

- Monday, Wednesday and Friday hours are from 8:00 a.m. to 5:00 p.m.
- Tuesday and Thursday hours are from 8:00 a.m. to 7:00 p.m.
- Call 844-605-6938 or email <a href="mailto:support@develophelp.zendesk.com">support@develophelp.zendesk.com</a>

For assistance in Hmong, Somali or Spanish, contact the Language Access Line provided through Child Care Aware of Minnesota.

• Call 888-291-9611 or 651-655-0150